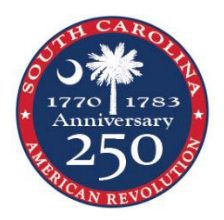

SC American Revolution Sestercentennial Commission Grants on the Discover SC Web Grant Program

## Review information about SC250 Grants on the Commission site

- Visit <u>https://www.southcarolina250.com/</u>
- On the Home Page, click on tab for SC250 Grants

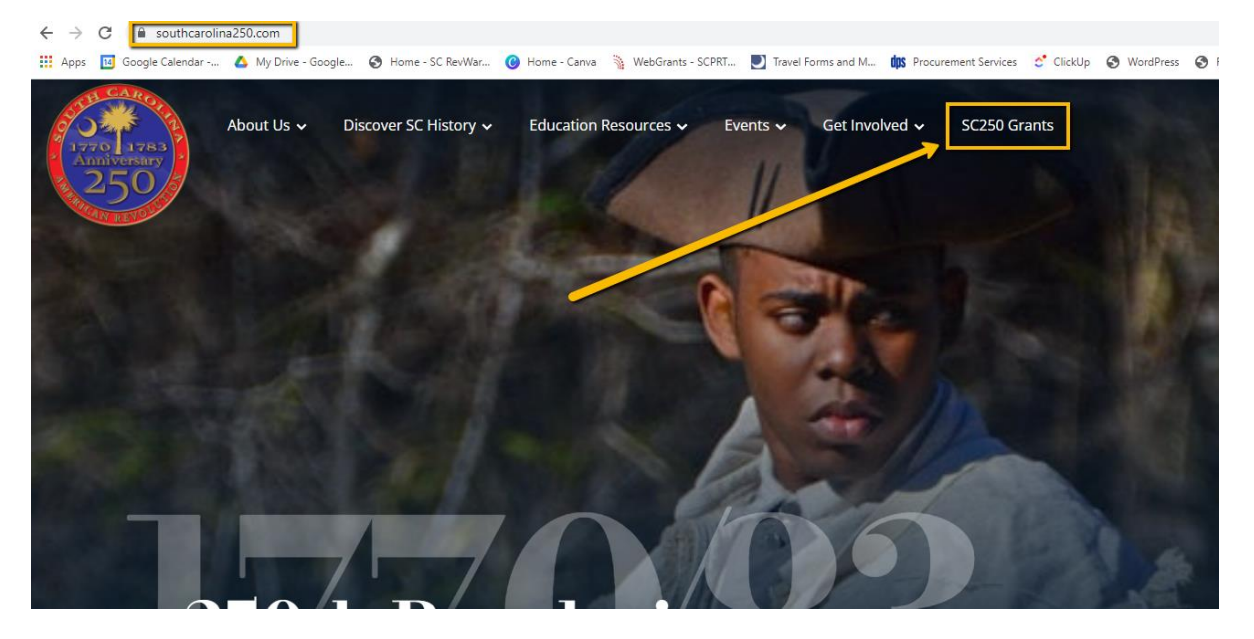

## **Registering with the WebGrants System**

- Visit <u>https://www.scprtgrants.com/</u>
- Pro Tip: Bookmark this site.
- On the Login Page, Click on Button Click here to Register

| ← → C 🔒 scprtgrants.com/index.do                                       |                                         |                                             |                                        |                         |
|------------------------------------------------------------------------|-----------------------------------------|---------------------------------------------|----------------------------------------|-------------------------|
| 🗰 Apps 🔟 Google Calendar 🝐 My Drive - Google 😵 Home - SC RevWar 🔞 Home | - Canva  🧎 WebGrants - SCPRT 💟 Travel F | orms and M 🍿 Procurement Services 😁 ClickUp | 🛇 WordPress 🔇 Reimbursement_& 💈        | The Liberty Trail   A 4 |
|                                                                        |                                         |                                             |                                        |                         |
|                                                                        |                                         |                                             |                                        |                         |
| South Carolina                                                         |                                         |                                             |                                        |                         |
|                                                                        |                                         |                                             |                                        |                         |
| P Login                                                                |                                         |                                             |                                        |                         |
| 2 <u>3</u>                                                             |                                         |                                             |                                        |                         |
| Enter vour user id ar                                                  | nd password                             | Announcements                               |                                        |                         |
|                                                                        |                                         |                                             |                                        |                         |
| Oserio                                                                 |                                         |                                             |                                        |                         |
| Password                                                               |                                         |                                             |                                        |                         |
| s                                                                      | IGN IN                                  |                                             |                                        |                         |
|                                                                        |                                         |                                             | -                                      |                         |
| Forgot User ID?                                                        | Forgot Password?                        |                                             |                                        |                         |
|                                                                        |                                         |                                             |                                        |                         |
| Click he                                                               | re to Register                          |                                             |                                        |                         |
|                                                                        |                                         |                                             | Copyright © 2001-2021 Dulles Technolog | Jy Partners Inc.        |
|                                                                        |                                         |                                             | Dulles Techn                           | ology Partners Inc.     |
|                                                                        |                                         |                                             |                                        | WebGrants 7.1.12        |
|                                                                        |                                         |                                             |                                        |                         |

- On the **Registration Page**, Enter the Personal Contact and Organization Information requested.
- All required fields are shown with a **Red Asterisk** \*.

| Registration                                                           |                                                                                                    | Save Registration Information |
|------------------------------------------------------------------------|----------------------------------------------------------------------------------------------------|-------------------------------|
| Personal Contact Information                                           |                                                                                                    |                               |
| Name*:                                                                 | First Name         Middle         Last Name                                                                           |                               |
|                                                                        | Salutation First Name Middle Name Last Name                                                                           |                               |
| Title:                                                                 | Title                                                                                                    |                               |
| Email*:                                                                | Email                                                                                                    |                               |
| Address*:                                                              | Address 1                                                                                                    |                               |
|                                                                        | Address 2                                                                                                    |                               |
|                                                                        | Address 3                                                                                                    |                               |
|                                                                        | City South Carolina 🗸 Zip                                                                                             |                               |
|                                                                        | City State/Province Postal Code/Zip                                                                                   |                               |
| Phone*:                                                                | Phone Ext                                                                                                    |                               |
|                                                                        | Phone Ext.                                                                                                    |                               |
| Fax:                                                                   | Fax                                                                                                    |                               |
|                                                                        | ###-#########                                                                                                    | _                             |
| What Program are you most interested in?<br>Program Area of Interest*: | This information is used to process your registration and does not restrict your ability to apply for other programs. |                               |
|                                                                        | · · · · · · · · · · · · · · · · · · ·                                                                                 |                               |

• Under **Program Area of Interest**, make sure to select **SC250 - SC American Revolution Sestercentennial Commission** from the dropdown.

| Copy Personal Information to<br>Organization?:     | Yes No                  |                              |                 |                               |
|----------------------------------------------------|-------------------------|------------------------------|-----------------|-------------------------------|
| Organization Information                           |                         |                              |                 |                               |
| Name*:                                             | Name                    |                              |                 |                               |
| Organization Type*:                                | ~                       |                              |                 |                               |
| Federal Employer Identification<br>Number (FEIN)*: |                         |                              |                 |                               |
| Organization Website:                              | URL                     |                              |                 |                               |
| Address*:                                          | Address                 |                              |                 |                               |
|                                                    |                         |                              |                 |                               |
|                                                    |                         |                              |                 |                               |
|                                                    | City                    | South Carolina 🗸 🗸           | Zip             |                               |
|                                                    | City Sta                | ate/Province                 | Postal Code/Zip | N                             |
| Phone*:                                            | Phone                   | ixt                          |                 |                               |
| _                                                  | ### ### ##### Ex        | t                            |                 |                               |
| Fax:                                               | Fax                     |                              |                 |                               |
| Cantrha*                                           | <del>###.###.####</del> |                              |                 |                               |
| Capitina ,                                         | I'm not a robot         | reCAPTCHA<br>Privacy - Terms |                 |                               |
|                                                    |                         |                              |                 | Save Registration Information |

- Note: You will have to enter a Federal Employer Identification Number. <u>Click here</u> for more about getting a EIN number. Individuals can acquire an EIN and having one helps you separate your personal finances from your business. However, if you are a sole proprietor without employees and who doesn't file any excise or pension plan tax returns, you may put 55555 as your EIN number on the SC250 EIN field. Please consult your tax professional for advice and clarification.
- When the form is complete, click the Button Save Registration Information at the top or bottom of the page.
- PLEASE NOTE THIS SYSTEM DOES NOT AUTO SAVE.
- You will receive a **confirmation** of your registration with the message that an alert notification has been sent to your email address.

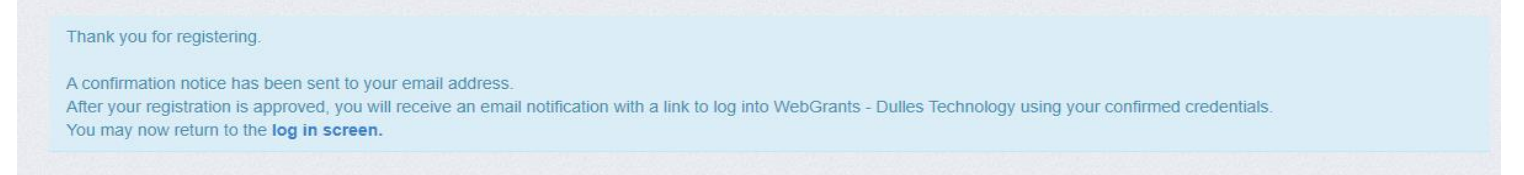

• You will receive an **email alert** similar to the alert below.

From: send.mail@dullestech.com <send.mail@dullestech.com > Sent: Saturday, March 28, 2020 10:28 AM To: john.smith@dullestech.com Subject: WebGrants – Dulles Technology - New User Registration

\*\*\*\* Do Not Respond to This Email \*\*\*\*

Dear John Smith,

Thank you for registering with WebGrants - Dulles Technology.

Your registration is currently under review, if approved, you will receive a confirmation email with your user id and password.

Registration review may take several business days. Thank you for your patience.

You may now log into the WebGrants system at the following location:  ${\tt http://www.dullestech.com}$ 

• After your registration is approved, you will **receive 2 separate email notifications** with your **assigned User ID** and **temporary password** similar to the alerts below. Each email provides the URL for logging into WebGrants.

## o Email with assigned User ID

From: send.mail@dullestech.com <send.mail@dullestech.com>
Sent: Saturday, March 28, 2020 10:31 AM
To: john.smith@dullestech.com
Subject: WebGrants - Dulles Technology - Approved Registration
\*\*\*\*\* Do Not Respond to This Email \*\*\*\*

Dear John Smith,

Your new registration with WebGrants - Dulles Technology has been Approved.

Your user id is below: User id: jsmith1

Your temporary password will be sent in a separate email.

You may now log into the WebGrants system at the following location: <a href="http://www.dullestech.com/">http://www.dullestech.com/</a>

## • Email with temporary password

```
From: send.mail@dullestech.com <send.mail@dullestech.com>
Sent: Saturday, March 28, 2020 10:31 AM
To: john.smith@dullestech.com
Subject: WebGrants - Dulles Technology - Approved Registration
***** Do Not Respond to This Email ****
Dear John Smith,
Your registration has been Approved. Your password is below:
Password: bybdlck
You should have received a separate email message with your User ID.
After you login for the first time, please reset your password by selecting "My Profile" then "Reset Password"
You may now log into the WebGrants system at the following location:
http://www.dullestech.com/
```

• Once both emails are receive d you may log into the WebGrants system.